# ISEでOCSPによるEAP-TLS認証を設定する

| 内容                                 |  |
|------------------------------------|--|
| <u>はじめに</u>                        |  |
| <u>前提条件</u>                        |  |
| <u>要件</u>                          |  |
| 使用するコンポーネント                        |  |
| ネットワーク図                            |  |
|                                    |  |
|                                    |  |
|                                    |  |
| <u>C1000での設定</u>                   |  |
| <u>Windows PCでの設定</u>              |  |
| <u>ステップ1:ユーザ認証の設定</u>              |  |
| <u>ステップ2:クライアント証明書の確認</u>          |  |
| <u>Windows Serverでの設定</u>          |  |
| <u>ステップ1:ユーザの追加</u>                |  |
| <u>ステップ2:OCSPサービスの確認</u>           |  |
| <u>ISEでの設定</u>                     |  |
| <u>ステップ1:デバイスの追加</u>               |  |
| <u>ステップ 2:Active Directoryの追加</u>  |  |
| <u>ステップ 3:証明書認証プロファイルの追加</u>       |  |
| <u> ステップ 4:アイデンティティソースシーケンスの追加</u> |  |
| <u>ステップ 5:ISEでのconfrim証明書</u>      |  |
| <u>手順6: 許可されたプロトコルの追加</u>          |  |
| <u>手順7: ポリシーセットの追加</u>             |  |
| <u>ステップ8:認証ポリシーの追加</u>             |  |
| <u>ステップ 9:許可ポリシーの追加</u>            |  |
|                                    |  |
| <u>ステップ1: 認証セッションの確認</u>           |  |
| <u>ステップ2:Radiusライブログの確認</u>        |  |
| トラブルシュート                           |  |
| <u>1. デバッグログ</u>                   |  |
| <u>2. TCPダンプ</u>                   |  |
| <u>関連情報</u>                        |  |
|                                    |  |

# はじめに

このドキュメントでは、リアルタイムのクライアント証明書失効チェックのためにOCSPでEAP-TLS認証を設定するために必要な手順について説明します。

# 前提条件

### 要件

次の項目に関する知識があることが推奨されます。

- ・ Cisco Identity Services Engineの設定
- Cisco Catalyst設定
- オンライン証明書ステータスプロトコル

使用するコンポーネント

このドキュメントの情報は、次のソフトウェアとハードウェアのバージョンに基づいています。

- Identity Services Engine仮想3.2パッチ6
- C1000-48FP-4G-L 15.2(7)E9
- Windows Server 2016
- Windows 10

このドキュメントの情報は、特定のラボ環境にあるデバイスに基づいて作成されました。このド キュメントで使用するすべてのデバイスは、クリアな(デフォルト)設定で作業を開始していま す。本稼働中のネットワークでは、各コマンドによって起こる可能性がある影響を十分確認して ください。

ネットワーク図

次の図は、このドキュメントの例で使用するトポロジを示しています。

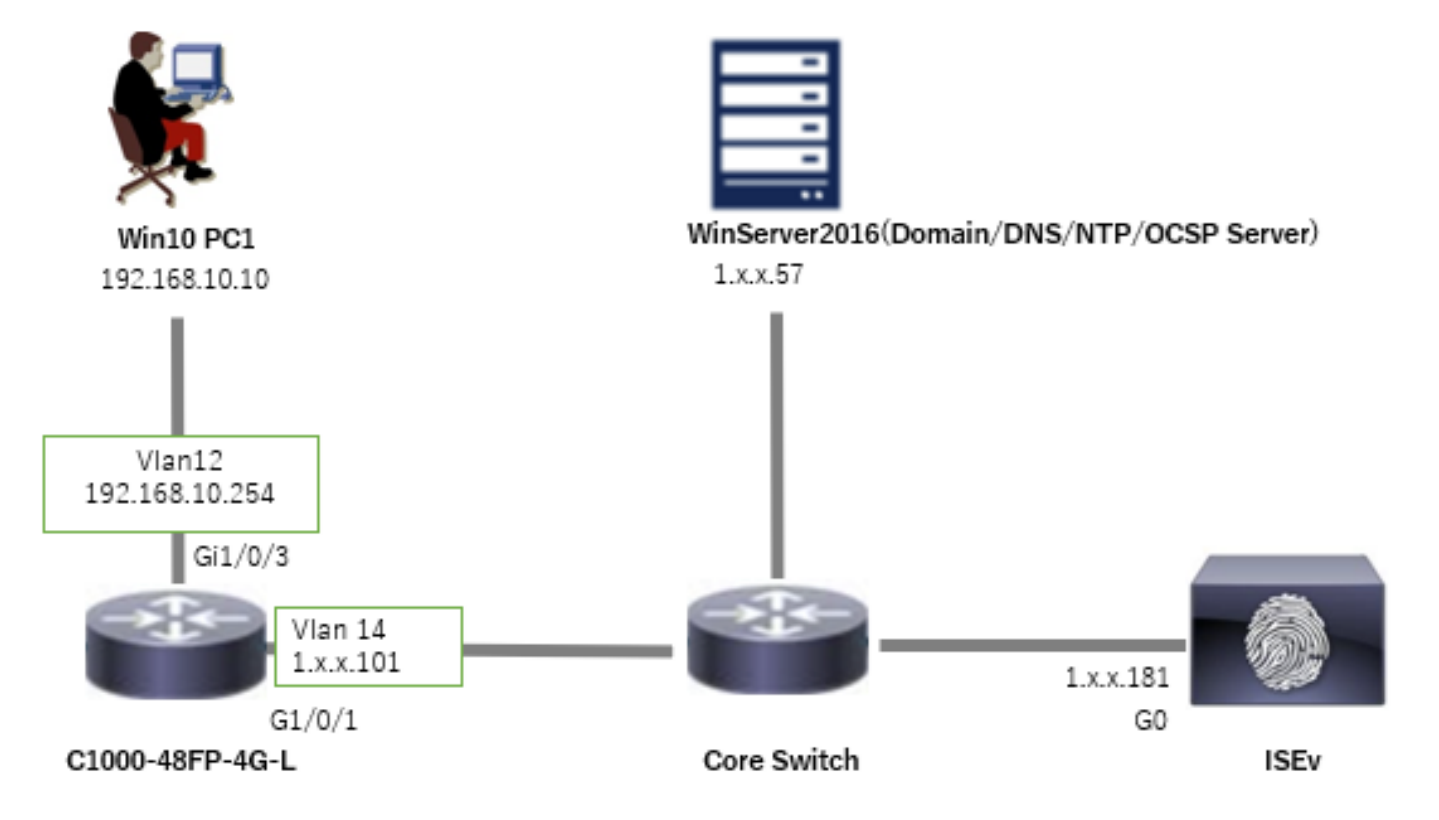

ネットワーク図

背景説明

EAP-TLSでは、認証プロセスの一部として、クライアントがサーバにデジタル証明書を提示しま す。このドキュメントでは、ADサーバに対して証明書の共通名(CN)を確認し、リアルタイムの プロトコルステータスを提供するOCSP(Online Certificate Status Protocol)を使用して証明書が失 効したかどうかを確認することによって、ISEがクライアント証明書を検証する方法について説 明します。

Windows Server 2016で設定されるドメイン名は、このドキュメントの例で使用するad.remxxx.comです。

このドキュメントで参照されているOCSP(Online Certificate Status Protocol)およびAD(Active Directory)サーバは、証明書の検証に使用されます。

- Active Directory OFQDN:winserver.ad.rem-xxx.com
- ・ CRLディストリビューションURL:<u>http://winserver.ad.rem-xxx.com/ocsp-ca.crl</u>
- ・機関のURL:<u>http://winserver.ad.rem-xxx.com/ocsp</u>

これは、ドキュメントで使用される各証明書の共通名を持つ証明書チェーンです。

- CA: ocsp-ca-common-name
- クライアント証明書: clientcertCN
- ・ サーバ証明書: ise32-01.ad.rem-xxx.com
- OCSP署名証明書: ocspSignCommonName

## コンフィギュレーション

### C1000での設定

これは、C1000 CLIでの最小限の設定です。

aaa new-model

radius server ISE32 address ipv4 1.x.x.181 key cisco123

aaa group server radius AAASERVER server name ISE32

aaa authentication dot1x default group AAASERVER aaa authorization network default group AAASERVER aaa accounting dot1x default start-stop group AAASERVER dot1x system-auth-control

interface Vlan12 ip address 192.168.10.254 255.255.255.0

interface Vlan14
ip address 1.x.x.101 255.0.0.0

interface GigabitEthernet1/0/1
Switch port access vlan 14
Switch port mode access

interface GigabitEthernet1/0/3
switchport access vlan 12
switchport mode access
authentication host-mode multi-auth
authentication port-control auto
dot1x pae authenticator
spanning-tree portfast edge

Windows PCでの設定

ステップ1:ユーザ認証の設定

Authenticationに移動し、checkEnable IEEE 802.1X authentication にチェックマークを付けて、 Microsoft: Smart Card or other certificateを選択します。

Settingsボタンをクリックし、Use a certificate on this computerにチェックマークを入れて、 Windows PCの信頼済みCAを選択します。

| pciPassthru0 Properties                                                                                                    | × Smart Card or other Certificate Properties                                                                                                    | ×   |
|----------------------------------------------------------------------------------------------------|----------------------------------------------------------------------------------------------------|-----|
| Networking Authentication Select this option to provide authenticated network access for this Ethemet adapter. D Enable IEEE 802.1X authentication | When connecting:       O         Use my gmart card       Advanced         Use a certificate on this computer       O         Use simple certificate selection (Recommended)       O         Use rify the server's identity by validating the certificate |     |
| Choose a network authentication method:                                                                                                    | Connect to these servers (examples:srv1;srv2;.*\srv3\.com):                                                                                                    |     |
| Remember my credentials for this connection each<br>time I'm logged on     Eallback to unauthorized network access      Additional Settings        | Trusted Boot Certification Authorities:                                                                                                    | < > |
|                                                                                                    | View Certificate     Don't grompt user to authorize new servers or trusted certification     authorities.                                                                                                    | 1   |
| OK Cance                                                                                                    | Use a different user name for the connection                                                                                                    |     |

証明書認証の有効化

Authenticationに移動し、Additional Settingsをチェックします。ドロップダウンリストから Userまたはcomputer authenticationfromを選択します。

| pciPassthru0 Properties ×                                                                                                    | Advanced settings ×                                                                                                    |
|----------------------------------------------------------------------------------------------------|----------------------------------------------------------------------------------------------------|
| Networking Authentication                                                                                                    | 802. 1X settings                                                                                                    |
| Select this option to provide authenticated network access for this Ethemet adapter.                                                       | Specify authentication mode User or computer authentication  Save credentials Delete credentials for all users                                                                  |
| Choose a network authentication <u>m</u> ethod:<br>Microsoft: Smart Card or other certificate $\checkmark$ <u>Settings</u>                 | Enable single sign on for this network              Perform immediately before user logon          Perform immediately after user logon                                         |
| Bemember my credentials for this connection each<br>time I'm logged on     Eallback to unauthorized network access     Adgitional Settings | Maximum delay (seconds):<br>Allow additional dialogs to be displayed during single<br>sign on<br>This network uses separate virtual LANs for machine<br>and user authentication |
| OK Cancel                                                                                                    | OK Cancel                                                                                                    |

認証モードの指定

### ステップ2:クライアント証明書の確認

Certificates - Current User > Personal > Certificatesの順に移動し、認証に使用するクライアント 証明書を確認します。

| 👺 Console1 - [Console Root\Certificates - Current U        | Jser\Personal\Certificates] |                     |                 |                       |               |        |                | _            | o x   |
|------------------------------------------------------------|-----------------------------|---------------------|-----------------|-----------------------|---------------|--------|----------------|--------------|-------|
| File Action View Favorites Window He                       | tlp                         |                     |                 |                       |               |        |                |              | - @ × |
| ◆ ◆ 2 □ 4 € × □ € 2 □                                      |                             |                     |                 |                       |               |        |                |              |       |
| Console Root                                               | Issued To                   | Issued By           | Expiration Date | Intended Purposes     | Friendly Name | Status | Certificate Te | Actions      |       |
| Certificates - Current User     Personal                   | 2 1 10 71 170 10            | tutor.              | 0/14/2024       | Concertation Station  | 10.71.170.10  |        |                | Certificates | •     |
| Certificates                                               | ClientcertCN                | ocsp-ca-common-name | 6/4/2025        | Client Authentication | ocsp-client   |        |                | More Actions | •     |
| <ul> <li>Trusted Root Certification Authorities</li> </ul> |                             |                     |                 |                       |               |        |                | clientcertCN |       |
| > Enterprise Trust                                         |                             |                     |                 |                       |               |        |                | More Actions | •     |
|                                                            |                             |                     |                 |                       |               |        |                |              |       |

クライアント証明書の確認

クライアント証明書をダブルクリックし、Detailsに移動して、Subject、CRL Distribution Points、Authority Information Accessの詳細をチェックします。

- 件名:CN = clientcertCN
- ・ CRL分散ポイント:<u>http://winserver.ad.rem-xxx.com/ocsp-ca.crl</u>
- ・ 機関情報アクセス:<u>http://winserver.ad.rem-xxx.com/ocsp</u>

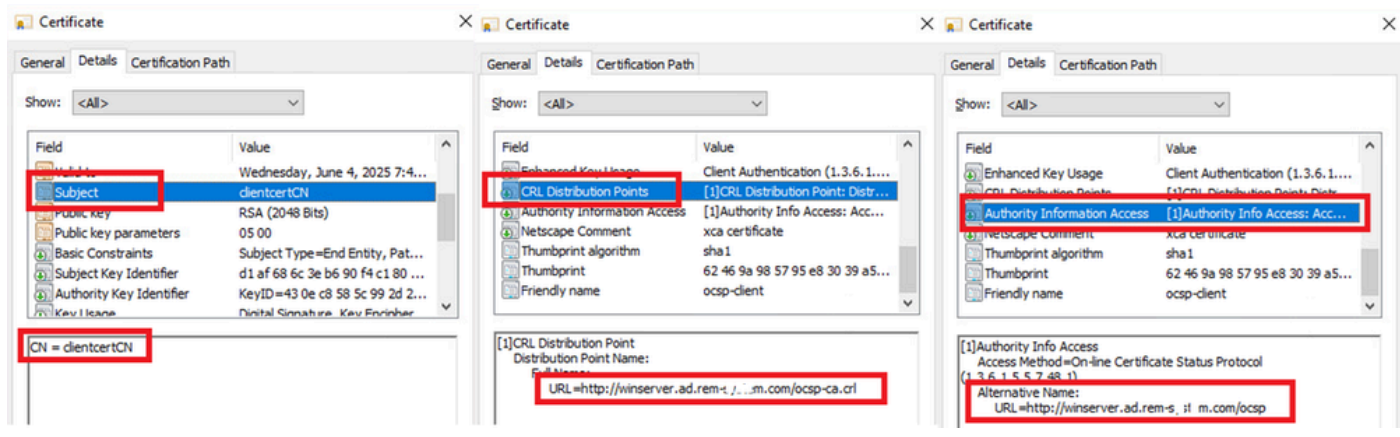

クライアント証明書の詳細

Windows Serverでの設定

ステップ1:ユーザの追加

Active Directory Users and Computersに移動し、Usersをクリックします。ユーザのログオン名としてclientcertCNを追加します。

| lientcert CN Properti | es                                                             |                                   |                | ? ×          | clientcert CN Properti    | es            |             |                 | ?           | ×    |
|-----------------------|----------------------------------------------------------------|-----------------------------------|----------------|--------------|---------------------------|---------------|-------------|-----------------|-------------|------|
| Member Of             | Dial-in                                                        | Envir                             | ronment        | Sessions     | Remote control            | Remote        | Desktop Se  | ervices Profile | COM         | +    |
| Remote control        | Remote                                                         | esktop Ser                        | rvices Profile | COM+         | General Address           | Account       | Profile     | Telephones      | Organiza    | tion |
| General Address       | Account                                                        | Profile                           | Telephones     | Organization | Member Of                 | Dial-in       | Env         | ironment        | Session     | 8    |
| User logon name:      |                                                                |                                   |                |              | Member of:                |               |             |                 |             |      |
| clientcertCN          |                                                                | @ad.ren                           | m-s, ti em.com | ~            | Name                      | Active Direct | tory Domair | Services Folde  |             | 1    |
| User logon name (pre- | Windows 200                                                    | 0):                               |                |              | Domain Admins             | ad.rem-s      | m.com/Use   | ers 🛛           |             |      |
| AD\                   |                                                                | clientcer                         | tCN            |              | Domain Users              | ad.rem-s_( )  | m.com/Use   | ers             |             | 1    |
| User must chan        | ge password a<br>ange password<br>r expires<br>using reversibl | t next logor<br>d<br>le encryptio | n              | ~            | Agd I<br>Primary group: D | Remove        | no need to  | change Primany  | mun unles   | _    |
| Never                 |                                                                |                                   |                |              | Set Primary Group         | you have      | Macintosh   | clients or POSI | (-compliant | 5    |
| O End of:             | Friday .                                                       | July                              | 5, 2024        |              |                           | applicatio    | ins.        |                 |             |      |
|                       |                                                                | ,                                 |                |              |                           |               |             |                 |             |      |

ユーザーログオン名

ステップ2:OCSPサービスの確認

Windowsに移動し、オンラインレスポンダー管理をクリックします。OCSPサーバのステータス を確認します。

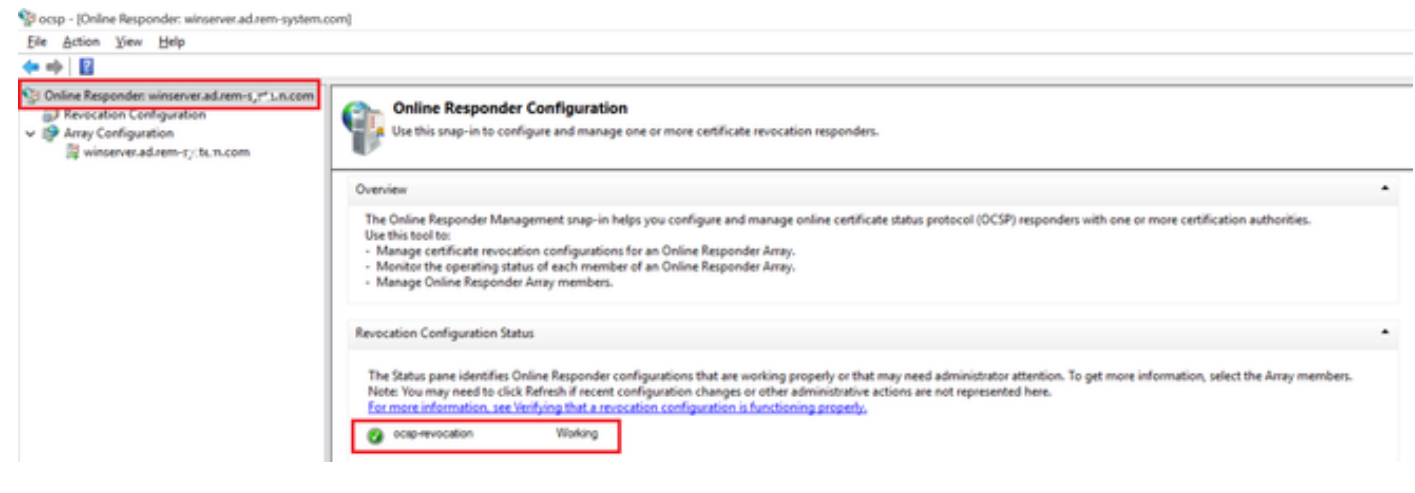

```
OCSPサーバのステータス
```

### winserver.ad.rem-xxx.comをクリックし、OCSP署名証明書のステータスを確認します。

No. 10 Internation (International Internation) State (Internation) State (Internation)

| File Action View Help                                                                                                    |                                                                                                    |                                                                                                    |                |
|----------------------------------------------------------------------------------------------------|----------------------------------------------------------------------------------------------------|----------------------------------------------------------------------------------------------------|----------------|
| ◆ ⇒ 21 2                                                                                                    |                                                                                                    |                                                                                                    |                |
| <ul> <li>Online Responder: winserver.ad.rem-s,::h.m.com</li> <li>Revocation Configuration</li> <li>Array Configuration</li> <li>winserver.ad.rem-i_::le.n.com</li> </ul> | Revocation Configuration Name<br>ocsp-revocation<br>Revocation Configuration Status<br>Signing Certificate: Ok<br>Mew Signing Certificate | Certificate Certification Path Certification gath Certification gath Certification gath Certificate gatus: This certificate is OK. | ew Certificate |
|                                                                                                    | Type: Microsoft CRL-based revocation statu<br>The revocation provider is successfully using                                               | s provider<br>g the current configuration                                                                                          |                |

OCSP署名証明書のステータス

### ISEでの設定

ステップ1:デバイスの追加

Administration > Network Devicesの順に移動し、AddbuttonをクリックしてC1000デバイスを追加

### します。

| ■ Cisco ISE                                                   |                                       |                          |                      | A                            | dministration · Netw | vork Resources |                          |                   |
|---------------------------------------------------------------|---------------------------------------|--------------------------|----------------------|------------------------------|----------------------|----------------|--------------------------|-------------------|
| Network Devices                                               | Network Device Groups                 | Network Device Profiles  | External RADIUS Serv | vers RADIUS Server Sequences | NAC Managers         | External MDM   | pxGrid Direct Connectors | Location Services |
| Network Devices<br>Default Device<br>Device Security Settings | Network Devices List<br>Network Devic | > c1000<br>es            |                      |                              |                      |                |                          |                   |
|                                                               | Namo                                  | C1000                    |                      |                              |                      |                |                          |                   |
|                                                               | Description                           |                          |                      |                              |                      |                |                          |                   |
|                                                               | IP Address                            | · * IP : 1.1 ). \101     | / 32 🐡               |                              |                      |                |                          |                   |
|                                                               | Device Profile                        | # Cisco                  | ~ 0                  |                              |                      |                |                          |                   |
|                                                               | Model Name                            |                          | ~                    |                              |                      |                |                          |                   |
|                                                               | Software Version                      | 1                        | ~                    |                              |                      |                |                          |                   |
|                                                               | Network Device                        | Group                    |                      |                              |                      |                |                          |                   |
|                                                               | Location                              | All Locations            | ✓ Se                 | et To Default                |                      |                |                          |                   |
|                                                               | IPSEC                                 | No                       | ~ Se                 | et To Default                |                      |                |                          |                   |
|                                                               | Device Type                           | All Device Types         | ✓ St                 | et To Default                |                      |                |                          |                   |
|                                                               |                                       | IUS Authentication Setti | ngs                  |                              |                      |                |                          |                   |
|                                                               | RADIU                                 | S UDP Settings           |                      |                              |                      |                |                          |                   |
|                                                               | Protoco                               | RADIUS                   |                      |                              |                      |                |                          |                   |
|                                                               | Shared                                | Secret cisco123          |                      | Hide                         |                      |                |                          |                   |
|                                                               | _ U1                                  | e Second Shared Secret 🕕 |                      |                              |                      |                |                          |                   |
|                                                               |                                       |                          |                      |                              |                      |                |                          |                   |

デバイスの追加

ステップ 2: Active Directoryの追加

Administration > External Identity Sources > Active Directoryの順に移動し、Connectiontabをクリ ックし、Active DirectoryをISEに追加します。

- [結合ポイント名]: AD\_Join\_Point
- ・ Active Directoryドメイン: ad.rem-xxx.com

| ≡ Cisco ISE                        | Administration - Identity Management                                                             |
|------------------------------------|--------------------------------------------------------------------------------------------------|
| Identities Groups External Ide     | ntity Sources Identity Source Sequences Settings                                                 |
| External Identity Sources          | Connection Allowed Domains PassiveID Groups Attributes Advanced Settings                         |
| < Certificate Authentication F     | * Join Point Name AD_Join_Point                                                                  |
| Active Directory     AD_Join_Point | * Active Directory<br>Domain ad.rem-s_tit n.com                                                  |
| LDAP                               | + Join + Leave A Test User 🕺 Diagnostic Tool 🧭 Refresh Table                                     |
| RADIUS Token                       | ISE Node         ^         ISE Node R         Status         Domain Controller         Site      |
| C RSA SecurID                      | 📋 ise32-01.ad.rem-sy um.c STANDALONE 🗹 Operational winserver.ad.rem-s, ste Default-First-Site-Na |
| SAML Id Providers                  |                                                                                                  |
| Social Login                       |                                                                                                  |

Active Directoryの追加

Groupsタブに移動し、select Groups From Directoryfromドロップダウンリストを選択します。

| ≡ Cisco ISE                                                                                                    |                      |                           | Administration - Identity Management             |
|----------------------------------------------------------------------------------------------------|----------------------|---------------------------|--------------------------------------------------|
| Identities Groups Exter                                                                                                    | nal Identity Sources | Identity Source Sequences | Settings                                         |
| External Identity Sources       Image: Source of the second second s | Connection           | Allowed Domains PassivelD | Groups Attributes Advanced Settings D Values SID |

[グループの取り出し]ドロップダウンリストをクリックします。Checkad.rem-xxx.com/Users/Cert Publishers と入力して、OKをクリックします。

| E Cisco ISE                                                 |                            | Administration - Identity Management                                                                       |     |
|-------------------------------------------------------------|----------------------------|----------------------------------------------------------------------------------------------------|-----|
| Identities Groups External Ide                              | entity Sources Identity Sc | Select Directory Groups                                                                                    | ×   |
| External Identity Sources C T O C Continue Automatication I | Connection Allowed Dons    | This dialog is used to select proups from the Directory.           Domain at ren-ey t m.com           Name |     |
|                                                             | ad.rem-system.com          | Filter Filter Filter                                                                                       |     |
| C LOAP                                                      |                            | Name     Group SID     Group Type                                                                          |     |
| C RADIUS Taken                                              |                            | ad.nem-aj. / m.com/Users/Alowed RODO Pass 5-1-5-21-4193743415-4133520205-20462398 DOMAIN LOCAL             | ^   |
| C RSA SecuriD                                               |                            | ad.rem-s: 16 m.com/Juans/Cert Publishers 5-1-5-21-4192742415-4133520026-20462398 DOMAIN LOCAL              |     |
| C SAM, 1d Providers                                         |                            | ad.rem-ej~t m.com/Users/Cioneable Domain C 5-1-5-21-4193742415-4132520026-20442399 GL0BAL                  |     |
| Social Login                                                |                            | ad.nem-aym.com/Users/Denied RODC Passes_ 5-1-5-21-4193742415-4133529026-20462398. DOMAIN LOCAL             |     |
|                                                             |                            | ad rem-sy Incom/Uven/DreAdmine 5-1-5-21-4193742415-4133520208-20462399 DOMAIN LOCAL                        |     |
|                                                             |                            | ad.rem-s : : xm.com/Uwen/DrolipdeleProxy 5-1-5-21-4193742415-4133520026-20462399 GL084L                    |     |
|                                                             | ×                          | ad xem-e, Lum.com/Users/Domain Admins 5-1-5-21-4193742415-4133520006-20462399 GLOBAL                       | 1.1 |
|                                                             |                            | ad.nem-er.1 m.com/Users/Domain Computers 5-1-5-21-4193743415-4133520026-20462299. GLOBAL                   |     |
|                                                             |                            | ad.rem-sys x .com/Users/Domain Controllers 5-1-5-21-4193742415-4133520026-20462399 GL084L                  |     |
|                                                             |                            | ad.rem-ay.n. x.com/Users/Domain Gueens 5-1-5-21-4193743#15-#133520006-20462399. GLOBAL                     |     |
|                                                             |                            | ad.rem-s-1 m.com/Uken/Domain Ukens 5-1-5-21-4193742415-4133520208-20462399 GL08AL                          |     |
|                                                             |                            | < > >                                                                                                    | Ť   |
|                                                             |                            | Cancel                                                                                                    |     |

証明書の発行元の確認

ステップ3:証明書認証プロファイルの追加

Administration > External Identity Sources > Certificate Authentication Profileの順に移動し、 Addボタンをクリックして、新しい証明書認証プロファイルを追加します。

- 名前:cert\_authen\_profile\_test
- ・ IDストア: AD\_Join\_Point
- ・証明書属性のldを使用:件名 共通名。
- ・ Match Client Certificate With Certificate In Identity Store: IDのあいまいさを解決するためだけ

ディレクトリからグループを選択

### に使用します。

| ■ Cisco ISE                                                                                            |                                                                         | Administration - Identity Management                                                                                                    |
|----------------------------------------------------------------------------------------------------|-------------------------------------------------------------------------|----------------------------------------------------------------------------------------------------|
| Identities Groups External Id                                                                          | entity Sources Identity S                                               | Source Sequences Settings                                                                                                    |
| External Identity Sources                                                                              | Certificate Authentication Profile<br>Certificate Authenticat           | s List > cert_authen_profile_test                                                                                                    |
| 2 cert_authen_profile_test                                                                             | * Name                                                                  | cert_authen_profile_test                                                                                                    |
| Preloaded_Certificate_Prof  Active Directory  AD_Join_Point  LDAP                                      | Description                                                             |                                                                                                    |
| DDBC                                                                                                   | Identity Store                                                          | AD_Join_Point V 💿                                                                                                    |
| <ul> <li>RADIUS Token</li> <li>RSA SecurID</li> <li>SAML Id Providers</li> <li>Social Login</li> </ul> | Use Identity From<br>Match Client Certificate<br>Against Certificate In | Certificate Attribute Subject - Common Name      O     Any Subject or Alternative Name Attributes in the Certificate (for Active Directory Only) |
| 証明書認証プロファイルの追加                                                                                         | Identity Store ()                                                       | Always perform binary comparison                                                                                                    |

ステップ4:アイデンティティソースシーケンスの追加

Administration > Identity Source Sequencesの順に移動し、Identity Source Sequenceを追加します。

- 名前:Identity\_AD
- Certificate Authentication Proを選択します。file: cert\_authen\_profile\_test
- ・認証検索リスト: AD\_Join\_Point

#### Cisco ISE

| Identities                                                      | Groups                                                                | External Identity Sources       | Identity Source Sequence           | es Settings |  |  |  |  |  |
|-----------------------------------------------------------------|-----------------------------------------------------------------------|---------------------------------|------------------------------------|-------------|--|--|--|--|--|
| Identity Source                                                 | Identity Source Sequences List > Identity_AD Identity Source Sequence |                                 |                                    |             |  |  |  |  |  |
| <ul> <li>Identity</li> <li>Name</li> <li>Description</li> </ul> | Source Se                                                             | ty_AD                           |                                    |             |  |  |  |  |  |
| ✓ Certifi                                                       | cate Based                                                            | Authentication                  |                                    |             |  |  |  |  |  |
| ✓ Auther                                                        | ntication Se                                                          | earch List                      | suthen_profil~                     |             |  |  |  |  |  |
| A se                                                            | et of identity s                                                      | ources that will be accessed in | sequence until first authenticatio | on succeeds |  |  |  |  |  |
|                                                                 | Available<br>Internal Endpo                                           | ints                            | AD_Join_Point                      |             |  |  |  |  |  |
|                                                                 | Internal Users                                                        |                                 |                                    |             |  |  |  |  |  |
|                                                                 | Guest Users<br>All_AD_Join_F                                          | Points                          |                                    |             |  |  |  |  |  |
|                                                                 |                                                                       |                                 |                                    |             |  |  |  |  |  |

アイデンティティソースシーケンスの追加

### ステップ 5: ISEでのconfrim証明書

Administration > Certificates > System Certificatesの順に移動し、サーバ証明書が信頼できる CAによって署名されていることを確認します。

| E Cisco ISE                                                                 | Administration - System                                                                                                    | Evaluation Mode 1 ( Dr | 🚧 Q 🖉 🖗 |
|-----------------------------------------------------------------------------|----------------------------------------------------------------------------------------------------|------------------------|---------|
| Deployment Licensing                                                        | Certificates Logging Maintenance Upgrade Health Checks Backup & Restore Admin Access Settings                                                                                                    |                        |         |
| Certificate Management ~<br>System Certificates                             | Default self-signed sami server cer SAML SAML_ise32-01.ad.rem-syum.co SAML_ise32-01.ad.rem-sy. m.co Thu, 2 May 2024 ttfcate - CN+SAML_ise32-01.ad.rem - syum.co Thu, 2 May 2024 m m m m m syshow                                                      | Tue, 1 May 2029        | 10      |
| Trusted Certificates<br>OCSP Client Profile<br>Certificate Signing Requests | CN-Ise32-01.ad.rem-tr_ em.com, ISE Messaging Service<br>OU-ISE Messaging ServiceRCentIfic<br>ass Services Endpoint Sub C A - Ise<br>32-01800001 Sub CA - Ise<br>32-01800001                                                                           | Wed, 2 May 2029        | 10      |
| Certificate Periodic Check Se Certificate Authority >                       | CN-Ise32-01.ad.rem-5j. t m.com, Not in use Ise32-01.ad.rem-5j. em.com Certificate Services Endpoint Sub C. Wed, 1 May 2024<br>OU-Certificate Services System Ce. A - Ise32-01<br>rittlicates Endpoint Sub CA - Ise32-01<br>int Sub CA - Ise32-0100002 | Wed, 2 May 2029        | re      |
|                                                                             | CN-Ise32-01.ad.rem-1, i sm.comit Portal Default Portal Certificate Group 🕠 Ise32-01.ad.rem-1; i m.com rootCACommonName Tue, 4 Jun 2024                                                                                                    | Wed, 4 Jun 2025        | re      |
|                                                                             | Ise-server-cert-friendly-name Admin, CAP () Ise32-01.ad.rem-s.it.m.com ocsp-ca-common-name Tue, 4 Jun 2024<br>Authentication, RADiuts DTLS, packid, Portal                                                                                            | Wed, 4 Jun 2025        | 10      |

サーバ証明書

Administration > Certificates > OCSP Client Profileの順に移動し、Addボタンをクリックして新し

### いOCSPクライアントプロファイルを追加します。

- 名前: ocsp\_test\_profile
- ・ OCSPレスポンダURLの設定: <u>http://winserver.ad.rem-xxx.com/ocsp</u>

| ≡ Cisco ISE                                                                                                    | Administration · System                                                                                                    |                                                                                           |
|----------------------------------------------------------------------------------------------------|----------------------------------------------------------------------------------------------------|-------------------------------------------------------------------------------------------|
| Deployment Licensing                                                                                                    | Certificates Logging Maintenance Upgrade Health Checks Backup & Restore Admin Access                                                                                                    | Settings                                                                                  |
| Certificate Management ~<br>System Certificates<br>Trusted Certificates<br>OCSP Client Profile<br>Certificate Signing Requests<br>Certificate Periodic Check Se | Edit OCSP Profile          * Name       ocsp_test_profile         Description                                                                                                    |                                                                                           |
| Certificate Authority >                                                                                                    | <ul> <li>Server Connection</li> <li>Enable Secondary Server</li> <li>Always Access Primary Server First</li> <li>Failback to Primary Server After Interval 5</li> <li>Minutes ()</li> </ul> |                                                                                           |
|                                                                                                    | V Primary Server URL http:// r.ad.rem-s_'s'am.com/ocsp  Enable Nonce Extension Support Validate Response Signature                                                                          | V Secondary Server URL http:// Enable Nonce Extension Support Validate Response Signature |
|                                                                                                    | Use OCSP URLs specified in Authority Information Access (AIA) Enable Nonce Extension Support Validate Response Signature                                                                    |                                                                                           |
|                                                                                                    | ✓ Response Cache<br>* Cache Entry Time To Live 1440 Minutes ①                                                                                                    |                                                                                           |

OCSPクライアントプロファイル

# Administration > Certificates > Trusted Certificatesの順に移動し、信頼できるCAがISEにインポートされていることを確認します。

| Cisco ISE                     |                                        |                                                            | Administra    | ition - System             |                            |                  |                 | Evaluation Mode | Days Q | 0 | <b>5</b> 9 |
|-------------------------------|----------------------------------------|------------------------------------------------------------|---------------|----------------------------|----------------------------|------------------|-----------------|-----------------|--------|---|------------|
| Deployment Licensing          | Certificates Logging Maintenance       | Upgrade Health                                             | Checks Bac    | kup & Restore Admin A      | ccess Settings             |                  |                 |                 |        |   |            |
|                               | Cisco Manufacturing CA SHA2            | Infrastructure                                             | 02            | Cisco Manufacturing CA SH  | Cisco Root CA M2           | Mon, 12 Nov 2012 | Thu, 12 Nov 2   | Enabled         |        |   | 10         |
| Certificate Management $\sim$ | Cisco Root CA 2048                     | Endpoints<br>Infrastructure                                | 5F F8 7B 28 2 | Cisco Root CA 2048         | Cisco Root CA 2048         | Sat, 15 May 2004 | Tue, 15 May 2 @ | Disabled        |        |   | 1          |
| System Certificates           | Cisco Root CA 2099                     | Cisco Services                                             | 01 9A 33 58 7 | Cisco Root CA 2099         | Cisco Root CA 2099         | Wed, 10 Aug 2016 | Mon, 10 Aug 🖬   | Enabled         |        |   |            |
| OCSP Client Profile           | Cisco Root CA M1                       | Cisco Services                                             | 2E D2 0E 73 4 | Cisco Root CA M1           | Cisco Root CA M1           | Wed, 19 Nov 2008 | Sat, 19 Nov 2   | Enabled         |        |   |            |
| Certificate Signing Requests  | Cisco Root CA M2                       | Infrastructure<br>Endpoints                                | 01            | Cisco Root CA M2           | Cisco Root CA M2           | Mon, 12 Nov 2012 | Thu, 12 Nov 2   | Enabled         |        |   |            |
| Certificate Periodic Check Se | Cisco RXC-R2                           | Cisco Services                                             | 01            | Cisco RXC-R2               | Cisco RXC-R2               | Thu, 10 Jul 2014 | Mon, 10 Jul 2   | Enabled         |        |   | Т          |
| Certificate Authority         | CN=root_ca_common_name, OU=cisc.       | Infrastructure<br>Cisco Services<br>Endpoints<br>AdminAuth | 20 BF 12 86 F | root_ca_common_name        | root_ca_common_name        | Thu, 16 May 2024 | Tue, 16 May 2   | Enabled         |        |   |            |
|                               | CN=rootCACommonName#rootCACom          | Infrastructure<br>Cisco Services<br>Endpoints<br>AdminAuth | 21 31 D3 DE   | rootCACommonName           | rootCACommonName           | Tue, 4 Jun 2024  | Sun, 4 Jun 20 🗧 | Enabled         |        |   |            |
|                               | Default self-signed server certificate | Endpoints<br>Infrastructure                                | 37 66 FC 29   | ise32-01.ad.rem-system.com | ise32-01.ad.rem-system.com | Thu, 2 May 2024  | Sat, 2 May 20   | Enabled         |        |   |            |
|                               | DigiCert Global Root CA                | Cisco Services                                             | 08 38 E0 56 9 | DigiCert Global Root CA    | DigiCert Global Root CA    | Fri, 10 Nov 2006 | Mon, 10 Nov 🗧   | Enabled         |        |   | Т          |
|                               | DigiCert Global Root G2 CA             | Cisco Services                                             | 03 3A F1 E6   | DigiCert Global Root G2    | DigiCert Global Root G2    | Thu, 1 Aug 2013  | Fri, 15 Jan 20  | Enabled         |        |   | 1          |
|                               | DigiCert root CA                       | Endpoints<br>Infrastructure                                | 02 AC 5C 26   | DigiCert High Assurance EV | DigiCert High Assurance EV | Fri, 10 Nov 2006 | Mon, 10 Nov     | Enabled         |        |   |            |
|                               | DigiCert SHA2 High Assurance Server    | Endpoints<br>Infrastructure                                | 04 E1 E7 A4   | DigiCert SHA2 High Assuran | DigiCert High Assurance EV | Tue, 22 Oct 2013 | Sun, 22 Oct 2   | Enabled         |        |   |            |
|                               | IdenTrust Commercial Root CA 1         | Cisco Services                                             | 0A 01 42 80 0 | IdenTrust Commercial Root  | IdenTrust Commercial Root  | Fri, 17 Jan 2014 | Tue, 17 Jan 2 🖬 | Enabled         |        |   |            |
|                               | ocsp-ca-friendly-name                  | Cisco Services<br>Endpoints                                | 1A 12 1D 58   | ocsp-ca-common-name        | ocsp-ca-common-name        | Tue, 4 Jun 2024  | Sun, 4 Jun 20 🛛 | Enabled         |        |   |            |

信頼済みCA

CAをチェックしてEditボタンをクリックし、Certificate Status Validation用にOCSP設定の詳細を 入力します。

- OCSPサービスに対する検証: ocsp\_test\_profile
- OCSPがUNKNOWNステータスを返す場合は、要求を拒否します。
- OCSPレスポンダが到達不能な場合は要求を拒否します。確認してください。

| Cisco ISE                                                                                                    | Administration - System                                                                             |                                                                                                    |           |  |  |  |  |  |  |
|----------------------------------------------------------------------------------------------------|----------------------------------------------------------------------------------------------------|----------------------------------------------------------------------------------------------------|-----------|--|--|--|--|--|--|
| Deployment Licensing                                                                                                    | Certificates Logging Ma                                                                             | laintenance Upgrade Health Checks Backup & Restore Admin Access Settings                                                                                                    |           |  |  |  |  |  |  |
| Certificate Management<br>System Certificates<br>Trusted Certificates<br>OCSP Client Profile<br>Certificate Signing Requests<br>Certificate Periodic Check Se | * Friendly Name<br>Status<br>Description<br>Subject                                                 | e ocsp-ca-friendly-name<br>s Pabled ~                                                                                                    |           |  |  |  |  |  |  |
| Certificate Authority >                                                                                                    | Issuer<br>Valid From<br>Valid To (Expiration)<br>Serial Number<br>Signature Algorithm<br>Key Length | r CN=ocsp-ca-common-name<br>n Tue, 4 Jun 2024 13:52:00 JST<br>i) Sun, 4 Jun 2034 13:52:00 JST<br>ir 1A 12 1D 58 59 6C 75 18<br>m SHA256withRSA<br>ft 2048                                                                                                    |           |  |  |  |  |  |  |
|                                                                                                    | Certificate Status Validation                                                                       | Trusted For: () Trust for authentication within ISE Trust for client authentication and Syslog Trust for certificate based admin authentication Trust for authentication of Clisco Services                                                                                                    |           |  |  |  |  |  |  |
|                                                                                                    |                                                                                                    | To verify certificates, enable the methods below. If both are enabled, OCSP will always be tried first. OCSP Configuration Validate against OCSP Service ocsp_test_profile  Reject the request if OCSP returns UNKNOWN status Reject the request if OCSP Responder is unreachable Certificate Revocation List Configuration |           |  |  |  |  |  |  |
|                                                                                                    |                                                                                                    | CRL Distribution URL  Retrieve CRL  Automatically 5  Every 1  Minutes  V before exp Hours  V before exp                                                                                                    | piration. |  |  |  |  |  |  |
| 証明書ステータスの検討                                                                                                    | ΤĒ                                                                                                  | If download failed, wait 10 Minutes $\sim$ before retry.                                                                                                    |           |  |  |  |  |  |  |

手順6:許可されたプロトコルの追加

Policy > Results > Authentication > Allowed Protocolsの順に移動し、Default Network Accessサー ビスリストを編集して、Allow EAP-TLSにチェックマークを付けます。

#### ■ Cisco ISE

Policy · Policy Elements

| Dictionaries Co                     | nditions | Results                                                                                                    |
|-------------------------------------|----------|----------------------------------------------------------------------------------------------------|
| Authentication<br>Allowed Protocols | ~        | Allowed Protocols Services List > Default Network Access Allowed Protocols                                                                                                    |
| Authorization                       | >        | Name Default Network Access                                                                                                    |
| Profiling                           | >        | Description Default Allowed Protocol Service                                                                                                    |
| Posture                             | >        |                                                                                                    |
| Client Provisioning                 | >        | V Allowed Protocols                                                                                                    |
|                                     |          | Authentication Pypass<br>Process Host Lookup ()<br>Authentication Protocols<br>Allow PAP/ASCII<br>Allow CAPP<br>Allow MS-CHAPv1<br>Allow MS-CHAPv2<br>Allow EAP-MDS<br>Allow EAP-MDS<br>Allow EAP-MDS<br>Allow EAP-TLS<br>Proactive session Resume<br>Session ticket update will occur after 90 % of Time To Live has expired<br>Allow LEAP<br>PAP Inner Methods<br>Allow EAP-MS-CHAPv2<br>Allow PEAP<br>PEAP Inner Methods<br>Allow EAP-GTC<br>Allow EAP-TLS<br>Allow Authentication of expired certificates to allow certificate renewal in Authorization Policy ()<br>Allow LEAP<br>Allow LEAP<br>Allow LEAP<br>Allow LEAP<br>Allow LEAP<br>Allow LEAP<br>Allow LEAP<br>Allow PEAP<br>PEAP Inner Methods<br>Allow EAP-TLS<br>Allow Authentication of expired certificates to allow certificate renewal in Authorization Policy<br>Allow EAP-TLS<br>Allow Authentication of expired certificates to allow certificate renewal in Authorization Policy<br>Allow EAP-US<br>Allow Authentication of expired certificates to allow certificate renewal in Authorization Policy<br>Allow PEAPVING Only for logacy clients |

EAP-TLSを許可する

手順7:ポリシーセットの追加

Policy > Policy Setsの順に移動し、+ をクリックしてポリシーセットを追加します。

- ・ポリシーセット名: EAP-TLS-Test
- 条件:ネットワークアクセスプロトコルがRADIUSと等しい
- 許可されるプロトコル/サーバシーケンス:デフォルトのネットワークアクセス

| ≡ Cisco ISE                           | Policy - Policy Sets                    | 🛦 Evaluation Mode : 1 Days O, 🔿 🖓 🖗                   |  |  |  |  |
|---------------------------------------|-----------------------------------------|-------------------------------------------------------|--|--|--|--|
| Policy Sets Reset Policyset Hitcounts |                                         |                                                       |  |  |  |  |
| Status Policy Set Name Description    | Conditions                              | Allowed Protocols / Server Sequence Hits Actions View |  |  |  |  |
| Q Search                              |                                         |                                                       |  |  |  |  |
| Edillizion                            | 2 Network Access-Protocol EQUALS RADIUS | Default Network Access 🥒 + 75 🚳 🕨                     |  |  |  |  |

ポリシーセットの追加

ステップ8:認証ポリシーの追加

Policy Setsに移動し、EAP-TLS-Testingをクリックして認証ポリシーを追加します。

- ルール名: EAP-TLS-Authentication
- 条件:ネットワークアクセスEapAuthentication がEAP-TLS およびWired\_802.1 Xと等しい
- 使用: Identity\_AD

| $\sim$ Authentication Policy (2) |                                                            |             |      |         |
|----------------------------------|------------------------------------------------------------|-------------|------|---------|
| Status Rule Name                 | Conditions                                                 | Use         | Hits | Actions |
| Q Search                         |                                                            |             |      |         |
|                                  | D National Association Forth Republication Forth R FAIL TO | Identity_AD |      |         |
| EAP-TLS-Authentication           | AND B Wred_802.1X                                          | > Options   | 26   | 曫       |
|                                  |                                                            |             |      |         |

認証ポリシーの追加

ステップ9:許可ポリシーの追加

Policy Setsに移動し、EAP-TLS-Testをクリックして認可ポリシーを追加します。

- ルール名: EAP-TLS-Authorization
- 条件: CERTIFICATE Subject Common Name EQUALS clientcertCN
- 結果:PermitAccess

| E | Authorization Policy (2) |                                                         |              |                  |            |        |        |
|---|--------------------------|---------------------------------------------------------|--------------|------------------|------------|--------|--------|
|   |                          |                                                         | Results      |                  |            |        |        |
|   | Status Rule Name         | Conditions                                              | Profiles     | Security Groups  | •          | lits A | ctions |
|   | Q Search                 |                                                         |              |                  |            |        |        |
|   | EAP-TLS-Authorization    | L CERTIFICATE Subject - Common Name EQUALS clientcertCN | PermitAccess | Select from list | <i>o</i> + | 17     | ٩      |
|   |                          |                                                         |              |                  |            |        |        |

許可ポリシーの追加

## 確認

ステップ1:認証セッションの確認

C1000で認証セッションを確認するには、show authentication sessions interface GigabitEthernet1/0/3 detailsコマンドを 実行します。

#### <#root>

Switch#

show authentication sessions interface GigabitEthernet1/0/3 details

Interface: GigabitEthernet1/0/3 MAC Address: b496.9114.398c IPv6 Address: Unknown IPv4 Address: 192.168.10.10 User-Name: clientcertCN Status: Authorized Domain: DATA Oper host mode: multi-auth Oper control dir: both Session timeout: N/A Restart timeout: N/A Periodic Acct timeout: N/A Session Uptime: 111s Common Session ID: 01C2006500000933E4E87D9 Acct Session ID: 0x0000078 Handle: 0xB6000043 Current Policy: POLICY\_Gi1/0/3 Local Policies: Service Template: DEFAULT\_LINKSEC\_POLICY\_SHOULD\_SECURE (priority 150) Server Policies:

Method status list: Method State

dot1x Authc Success

#### ステップ2:Radiusライブログの確認

#### ISE GUIでOperations > RADIUS > Liveの順に移動し、認証のライブログを確認します。

| ■ Cisco ISE                      |                                  | Operations - RADIUS                                               | A Evaluation Mode 73 D                             | 975 Q Ø 78 @     |
|----------------------------------|----------------------------------|-------------------------------------------------------------------|----------------------------------------------------|------------------|
| Live Logs Live Sessions          |                                  |                                                                   |                                                    |                  |
|                                  |                                  |                                                                   |                                                    | B                |
| Misconfigured Supplicants U      | Misconfigured Network Devices () | RADIUS Drops                                                      | Client Stopped Responding U                        | Repeat Counter U |
| 0                                | 0                                | 0                                                                 | 0                                                  | 0                |
| ට් 🗇 Reset Repeat Counts 🖞 Expor | ~                                |                                                                   | Refresh Show<br>Never V Latest 50 rec              | 0↓<br>Hitter ↓ @ |
| Time Statu                       | Details Repea Identity           | Endpoint ID Endpoint Authentication Policy                        | Authorization Policy Authorizati                   | 0 IP Address     |
| ×                                | ✓ Identity                       | Endpoint ID Endpoint Pr Authentication Policy                     | Authorization Policy Authorization                 | Pr IP Address V  |
| Jun 05, 2024 09:43:36.3          | 0 clientcertCN                   | B4:96:91:14:3 Intel-Device EAP-TLS-Test >> EAP-TLS-Authentication | EAP-TLS-Test >> EAP-TLS-Authorization PermitAccess | 192.168.10.10    |
| Jun 05, 2024 09:43:33.2          | clientcentCN                     | 84:96:91:14:3 Intel-Device EAP-TLS-Test >> EAP-TLS-Authentication | EAP-TLS-Test >> EAP-TLS-Authorization PermitAccess |                  |

Radiusライブログ

認証の詳細なライブログを確認します。

#### Cisco ISE

| Overview              |                                        |  |  |  |  |
|-----------------------|----------------------------------------|--|--|--|--|
| Event                 | 5200 Authentication succeeded          |  |  |  |  |
| Username              | clientcertCN                           |  |  |  |  |
| Endpoint Id           | B4:96:91:14:39:8C ①                    |  |  |  |  |
| Endpoint Profile      | Intel-Device                           |  |  |  |  |
| Authentication Policy | EAP-TLS-Test >> EAP-TLS-Authentication |  |  |  |  |
| Authorization Policy  | EAP-TLS-Test >> EAP-TLS-Authorization  |  |  |  |  |
| Authorization Result  | PermitAccess                           |  |  |  |  |

### Authentication Details

| Source Timestamp                 | 2024-06-05 09:43:33.268                                                       |
|----------------------------------|-------------------------------------------------------------------------------|
| Received Timestamp               | 2024-06-05 09:43:33.268                                                       |
| Policy Server                    | ise32-01                                                                      |
| Event                            | 5200 Authentication succeeded                                                 |
| Username                         | clientcertCN                                                                  |
| Endpoint Id                      | B4:96:91:14:39:8C                                                             |
| Calling Station Id               | B4-96-91-14-39-8C                                                             |
| Endpoint Profile                 | Intel-Device                                                                  |
| Authentication Identity<br>Store | AD_Join_Point                                                                 |
| Identity Group                   | Profiled                                                                      |
| Audit Session Id                 | 01C20065000000933E4E87D9                                                      |
|                                  |                                                                               |
| Other Attributes                 |                                                                               |
| ConfigVersionId                  | 167                                                                           |
| DestinationPort                  | 1645                                                                          |
| Protocol                         | Radius                                                                        |
| NAS-Port                         | 50103                                                                         |
| Framed-MTU                       | 1500                                                                          |
| State                            | 37CPMSessionID=01C2006500000933E4E87D9;31SessionI<br>D=ise32-01/506864164/73; |
| AD-User-Resolved-Identities      | clientcertCN@ad.rem-s;:::em.com                                               |
| AD-User-Candidate-<br>Identities | clientcertCN@ad.rem-sy.tem.com                                                |
| TotalAuthenLatency               | 324                                                                           |
| ClientLatency                    | 80                                                                            |
| AD-User-Resolved-DNs             | CN=clientcert CN,CN=Users,DC=ad,DC=rem-<br>system,DC=com                      |
| AD-User-DNS-Domain               | ad.rem-syttem.com                                                             |
| AD-User-NetBios-Name             | AD                                                                            |
| IsMachineldentity                | false                                                                         |
| AD-User-SamAccount-Name          | clientcertCN                                                                  |
| AD-User-Qualified-Name           | clientcertCN@ad.rem-sy:::+m.com                                               |
| AD-User-SamAccount-Name          | clientcertCN                                                                  |
| AD-User-Qualified-Name           | clientcertCN@ad.rem-sy*t;.m.com                                               |
| TLSCipher                        | ECDHE-RSA-AES256-GCM-SHA384                                                   |
| TLSVersion                       | TLSv1.2                                                                       |
| DTLSSupport                      | Unknown                                                                       |
| Subject                          | CN=clientcertCN                                                               |

CN=ocsp-ca-common-name

#### Steps 11001 Received RADIUS Access-Request 11017 RADIUS created a new session 15049 Evaluating Policy Group 15008 Evaluating Service Selection Policy 11507 Extracted EAP-Response/Identity 12500 Prepared EAP-Request proposing EAP-TLS with challenge 12625 Valid EAP-Key-Name attribute received 11006 Returned RADIUS Access-Challenge 11001 Received RADIUS Access-Request 11018 RADIUS is re-using an existing session 12502 Extracted EAP-Response containing EAP-TLS challengeresponse and accepting EAP-TLS as negotiated 12800 Extracted first TLS record; TLS handshake started 12545 Client requested EAP-TLS session ticket The EAP-TLS session ticket received from supplicant 12542 while the stateless session resume is disabled. Performing full authentication 12805 Extracted TLS ClientHello message 12806 Prepared TLS ServerHello message 12807 Prepared TLS Certificate message 12808 Prepared TLS ServerKeyExchange message 12809 Prepared TLS CertificateRequest message 12810 Prepared TLS ServerDone message 12505 Prepared EAP-Request with another EAP-TLS challenge 11006 Returned RADIUS Access-Challenge 11001 Received RADIUS Access-Request 11018 RADIUS is re-using an existing session 12504 Extracted EAP-Response containing EAP-TLS challengeresponse 12988 Take OCSP servers list from OCSP service configuration - certificate for clientcertCN 12550 Sent an OCSP request to the primary OCSP server for the CA - External OCSP Server 12553 Received OCSP response - certificate for clientcertCN 12554 OCSP status of user certificate is good - certificate for clientcertCN 12811 Extracted TLS Certificate message containing client certificate 12812 Extracted TLS ClientKevExchange message 12813 Extracted TLS CertificateVerify message 12803 Extracted TLS ChangeCipherSpec message 24432 Looking up user in Active Directory - AD\_Join\_Point 24325 Resolving identity - clientcertCN 24313 Search for matching accounts at join point - ad.rems' em.com 24319 Single matching account found in forest - ad.rem-s,. :-m.com 24323 Identity resolution detected single matching account 24700 Identity resolution by certificate succeeded -AD\_Join\_Point 22037 Authentication Passed 12506 EAP-TLS authentication succeeded 24715 ISE has not confirmed locally previous successful machine authentication for user in Active Directory 15036 Evaluating Authorization Policy 24209 Looking up Endpoint in Internal Endpoints IDStore clientcertCN 15036 Evaluating Authorization Policy

24209 Looking up Endpoint in Internal Endpoints IDStore clientcertCN 24211 Found Endpoint in Internal Endpoints IDStore

15016 Selected Authorization Profile - PermitAccess

22081 Max sessions policy passed

22080 New accounting session created in Session cache

11503 Prepared EAP-Success

11002 Returned RADIUS Access-Accept

認証の詳細

Issuer

Crypto,2024-06-05 09:43:33,064,DEBUG,0x7f9822961700,NIL-CONTEXT,Crypto::Result=0, CryptoLib.CSSL.OCSP Callback -

starting OCSP request to primary

,SSL.cpp:1444 Crypto,2024-06-05 09:43:33,064,DEBUG,0x7f9822961700,NIL-CONTEXT,Crypto::Result=0, Crypto.OcspClient::pe

Start processing OCSP request

,

URL=<u>http://winserver.ad.rem-xxx.com/ocsp</u>

, use nonce=1,0cspClient.cpp:144

Crypto, 2024-06-05 09:43:33, 104, DEBUG, 0x7f9822961700, NIL-CONTEXT, Crypto::Result=0, Crypto.0cspClient::pe

Received OCSP server response

,0cspClient.cpp:411 Crypto,2024-06-05 09:43:33,104,DEBUG,0x7f9822961700,NIL-CONTEXT,Crypto::Result=0, Crypto.0cspClient::pe

Crypto,2024-06-05 09:43:33,104,DEBUG,0x7f9822961700,NIL-CONTEXT,Crypto::Result=0, Crypto.OcspClient::pe Crypto,2024-06-05 09:43:33,104,DEBUG,0x7f9822961700,NIL-CONTEXT,Crypto::Result=0, Crypto.OcspClient::pe

Crypto,2024-06-05 09:43:33,104,DEBUG,0x7f9822961700,NIL-CONTEXT,Crypto::Result=0, Crypto.OcspClient::pe Crypto,2024-06-05 09:43:33,104,DEBUG,0x7f9822961700,NIL-CONTEXT,Crypto::Result=0, Crypto.OcspClient::pe

Crypto,2024-06-05 09:43:33,104,DEBUG,0x7f9822961700,NIL-CONTEXT,Crypto::Result=0, Crypto.OcspClient::pe

User certificate status: Good

,OcspClient.cpp:598
Crypto,2024-06-05 09:43:33,104,DEBUG,0x7f9822961700,NIL-CONTEXT,Crypto::Result=0, CryptoLib.CSSL.OCSP C

perform OCSP request succeeded

, status: Good,SSL.cpp:1684

// Radius session
Radius,2024-06-05 09:43:33,120,DEBUG,0x7f982d7b9700,cntx=0000017387,sesn=ise32-01/506864164/73,CPMSessi

Code=1(AccessRequest)

Identifier=238 Length=324 [1] User-Name - value: [

#### clientcertCN

] [4] NAS-IP-Address - value: [1.x.x.101] [5] NAS-Port - value: [50103] [24] State - value: [37CPMSessionID=01C20065000000933E4E87D9;31SessionID=ise32-01/506864164/73;] [87] NAS-Port-Id - value: [GigabitEthernet1/0/3]

Radius, 2024-06-05 09:43:33, 270, DEBUG, 0x7f982d9ba700, cntx=0000017387, sesn=ise32-01/506864164/73, CPMSessi

Code=2(AccessAccept)

Identifier=238 Length=294
[1] User-Name - value: [clientcertCN]

Radius, 2024-06-05 09:43:33, 342, DEBUG, 0x7f982d1b6700, cntx=0000017401, sesn=ise32-01/506864164/74, CPMSessie

Code=4(AccountingRequest)

Identifier=10 Length=286
[1] User-Name - value: [clientcertCN]
[4] NAS-IP-Address - value: [1.x.x.101]
[5] NAS-Port - value: [50103]
[40] Acct-Status-Type - value: [Interim-Update]
[87] NAS-Port-Id - value: [GigabitEthernet1/0/3]
[26] cisco-av-pair - value: [audit-session-id=01C2006500000933E4E87D9]
[26] cisco-av-pair - value: [method=dot1x] ,RADIUSHandler.cpp:2455

Radius, 2024-06-05 09:43:33, 350, DEBUG, 0x7f982e1be700, cntx=0000017401, sesn=ise32-01/506864164/74, CPMSessi

#### Code=5(AccountingResponse)

Identifier=10 Length=20,RADIUSHandler.cpp:2455

2. TCPダンプ

orso

ISEのTCPダンプには、OCSP応答とRadiusセッションに関する情報が含まれています。

#### OCSP要求および応答:

| No. | Time                           | Identification | Source     | S.Port Destination | D.Port Time to | Live Protocol | Length TC | P.Se Next se 1 | CP.Ac Info   |
|-----|--------------------------------|----------------|------------|--------------------|----------------|---------------|-----------|----------------|--------------|
| +   | 140 2024-06-05 00:43:33.093523 | 0x0295 (661)   | 1.1181     | 25844 1.1 1        | 80             | 64 OCSP       | 262       | 1 197          | 1 Request    |
| •   | 141 2024-06-05 00:43:33.104108 | 0x0117 (279)   | 1.1 2 0.57 | 80 1.1 181         | 25844          | 128 OC5P      | 1671      | 1 1607         | 197 Response |

#### OCSP要求および応答のパケットキャプチャ

| >                                                 | Frame 141: 1671 bytes on wire (13368 bits), 1671 bytes captured (13368 bits)                      |  |  |  |  |  |  |                                                                                                    |  |  |  |  |  |
|---------------------------------------------------|---------------------------------------------------------------------------------------------------|--|--|--|--|--|--|----------------------------------------------------------------------------------------------------|--|--|--|--|--|
| >                                                 | > Ethernet II, Src: VMware_98:c9:91 (00:50:56:98:c9:91), Dst: VMware_98:57:1c (00:50:56:98:57:1c) |  |  |  |  |  |  |                                                                                                    |  |  |  |  |  |
| >                                                 | Internet Protocol Version 4, Src: 1.1 1.57, Dst: 1.131.181                                        |  |  |  |  |  |  |                                                                                                    |  |  |  |  |  |
| >                                                 | Transmission Control Protocol, Src Port: 80, Dst Port: 25844, Seq: 1, Ack: 197, Len: 1605         |  |  |  |  |  |  |                                                                                                    |  |  |  |  |  |
| >                                                 | > Hypertext Transfer Protocol                                                                     |  |  |  |  |  |  |                                                                                                    |  |  |  |  |  |
| $\sim$                                            | Online Certificate Status Protocol                                                                |  |  |  |  |  |  |                                                                                                    |  |  |  |  |  |
| responseStatus: successful (0)<br>✓ responseBytes |                                                                                                   |  |  |  |  |  |  |                                                                                                    |  |  |  |  |  |
|                                                   |                                                                                                   |  |  |  |  |  |  | ResponseType Id: 1.3.6.1.5.5.7.48.1.1 (id-pkix-ocsp-basic)<br>V BasicOCSPResponse<br>V tbsResponseData<br>) responderID: byKey (2)<br>producedAt: Jun 5, 2024 09:43:33.000000000<br>V responses: 1 item |  |  |  |  |  |
|                                                   | SingleResponse                                                                                    |  |  |  |  |  |  |                                                                                                    |  |  |  |  |  |
| Cont TO                                           |                                                                                                   |  |  |  |  |  |  |                                                                                                    |  |  |  |  |  |
|                                                   | > certStatus: good (0)                                                                            |  |  |  |  |  |  |                                                                                                    |  |  |  |  |  |
|                                                   | cmisopuace: Jun 4, 2024 16:05:00.00000000                                                         |  |  |  |  |  |  |                                                                                                    |  |  |  |  |  |
|                                                   | nextUpdate: Jul 4, 2024 16:05:00.000000000                                                        |  |  |  |  |  |  |                                                                                                    |  |  |  |  |  |
|                                                   | ✓ responseExtensions: 1 item                                                                      |  |  |  |  |  |  |                                                                                                    |  |  |  |  |  |
|                                                   |                                                                                                   |  |  |  |  |  |  |                                                                                                    |  |  |  |  |  |

OCSP応答の詳細の取得

#### RADIUSセッション:

| 146 2024-06-05 00:43:33,118175 | 8x9bc6 (39878) | 1.100.101   | 67181 1.17        | 1645 | 255 RADIUS | 366 | Access-Request id=238     |
|--------------------------------|----------------|-------------|-------------------|------|------------|-----|---------------------------|
| 185 2024-06-05 00-42-33 270244 | 0-0334 (820)   | 1 1 . 3 191 | 67191 1 404 0 101 | 1645 | 64 PADTUS  | 336 | Access Accent id-228      |
| 103 2024-00-03 001431331270244 | 000330 (023)   | 1.1.2 7.101 | 6/161 1101        | 1045 | 04 KAD103  | 330 | Access-Accept 10=238      |
| 187 2024-06-05 00:43:33.341233 | 0x9bc7 (39879) | 1.1.1.101   | 1646 1            | 1646 | 255 RADIUS | 328 | Accounting-Request id=10  |
| 188 2024-06-05 00:43:33.350936 | 0x037a (890)   | 1.17181     | 1646 1.: )101     | 1646 | 64 RADIUS  | 62  | Accounting-Response id=10 |
| 267 2024-06-05 00:43:36.359621 | 0x9bc8 (39880) | 1.104.0.101 | 1646 1.1J4.J.181  | 1646 | 255 RADIUS | 334 | Accounting-Request id=11  |
| 268 2024-06-05 00:43:36.369035 | 0x0489 (1161)  | 1.1 1.1.181 | 1646 1.104 0.101  | 1646 | 64 RADIUS  | 62  | Accounting-Response id=11 |

RADIUSセッションのパケットキャプチャ

#### 関連情報

<u>ISEでのEAP-TLS認証の設定</u>

<u>ISEでのTLS/SSL証明書の設定</u>

翻訳について

シスコは世界中のユーザにそれぞれの言語でサポート コンテンツを提供するために、機械と人に よる翻訳を組み合わせて、本ドキュメントを翻訳しています。ただし、最高度の機械翻訳であっ ても、専門家による翻訳のような正確性は確保されません。シスコは、これら翻訳の正確性につ いて法的責任を負いません。原典である英語版(リンクからアクセス可能)もあわせて参照する ことを推奨します。